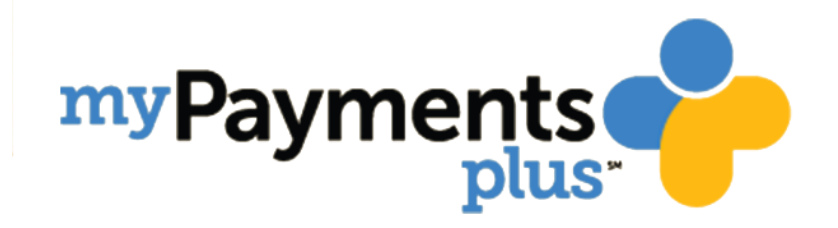

## PARENT INSTRUCTIONS SETTING UP AN ACCOUNT

QUICK REFERENCE GUIDE

This is a quick reference guide with basic instructions on how to set up a parent account in MyPaymentsPlus and link their students to the account. Translations are provided in English, Spanish, Chinese, Korean, and Vietnamese.

MyPaymentsPlus\_Support@gwinnett.k12.ga.us

# How to Create a MyPaymentsPlus Parent Account (English)

- 1. Visit www.MyPaymentsPlus.com and click on "Register Now".
- 2. Select "Georgia (GA)" as your state and "Gwinnett County Public Schools" as your institution in the dropdown.
- 3. Create a profile by entering your name, email, and password and click "Register".
- 4. Select "I am a Parent or Guardian with student(s) in Gwinnett County Public Schools," then click "Next".
- 5. To link your student's account, enter your student's GCPS ID and last name. Once you have entered your student's information then click "Done".
  - Student ID numbers may usually be obtained by contacting your student's school.
  - If your child's last name has a suffix, please keep that in mind when entering the last name. Ex. "Smith Jr." "Smith IV" "Smith-Arnold"
- 6. You will receive an email confirming your registration is complete. You may enter your username and password to begin using MyPaymentsPlus.

### 如何创建 MyPaymentsPlus 的家长帐户 (Chinese)

- 访问 www.MyPaymentsPlus.com 并点击 "Register Now"(立即 注册)。
- 选择"Georgia (GA)"作为您的所在州,在下拉列表中选择
   "Gwinnett County Public Schools"(昆内特县公立学校)作为您 的所在机构。
- 3. 输入您的姓名、邮件地址和密码,点击"Register"(注册),即 可创建个人资料。
- 4. 选择"I am a Parent or Guardian with student(s) in Gwinnett
  County Public Schools"(我是昆内特县公立学校学生的家长或监护人),并点击"Next"(下一步)。
- 5. 如需关联您的孩子的帐户,输入孩子的 GCPS 身份编号和姓氏。输入孩子的个人信息之后,点击 "Done"(完成)。
  - 要获取孩子的学生身份编号,可联系其所在的学校。
  - 如果孩子的姓氏有后缀, 在输入姓氏时记得填写。例如: "Smith Jr." "Smith IV" "Smith-Arnold"
- 6. 您会收到一封确认注册完毕的邮件。 输入您的用户名和密码, 即可开始使用 MyPaymentsPlus。

자녀의 학교 관련 비용 납부를 위한MyPaymentsPlus 학부모 계좌를 만드시려면 (Korean)

- 1. www.MyPaymentsPlus.com으로 가셔서 "Register Now"를 클릭하십시오.
- 선택 항목에서 "Georgia (GA)" 를 본인의 주로, "Gwinnett County Public Schools" 를 본인의 기관으로 선택하십시오.
- 부모님의 성함, 이메일 주소 그리고 패스워드를 기입하시어 프로필을 작성하신후 "Register"를 클릭하십시오.
- 4. "I am a Parent or Guardian with student(s) in Gwinnett County Public Schools"를 선택하신 후 "Next"를 클릭하십시오.
- 5. 자녀의 계좌에 연결하시려면 자녀의 학생 ID(GCPS ID)와 성을 기입하십시오. 자녀의 정보를 입력하셨으면 "Done"을 클릭하십시오.
  - 자녀의 학생번호(Student ID numbers)를 알고 싶으시면 자녀의 학교에 문의하십시오.
  - 자녀의 성에 접미사가 붙은 경우에는 성을 입력할 때 접미사를 기입하십시오. 예를 들어, "Smith Jr." "Smith IV" "Smith-Arnold"
- 등록이 완료되었음을 알리는 이메일을 받으실 것입니다. 사용자명과 패스워드를 입력하시면 MyPaymentsPlus를 사용하기 시작하실 수 있습니다.

#### Cách tạo tài khoản phụ huynh trên MyPaymentsPlus (Vietnamese)

- 1. Vào trang mạng www.MyPaymentsPlus.com và bấm vào mục "Register Now" ("Đăng ký ngay").
- Chọn "Georgia (GA)" là tiểu bang của quý vị và "Gwinnett County Public Schools" là học khu của quý vị trong danh sách thả xuống.
- Tạo hồ sơ bằng cách nhập vào tên, địa chỉ email, và mật khẩu của quý vị, sau đó bấm "Register" ("Đăng ký").
- Chọn "I am a Parent or Guardian with student(s) in Gwinnett County Public Schools" ("Tôi là phụ huynh hoặc người giám hộ của (các) học sinh hiện đang học tại Gwinnett County Public Schools"), sau đó bấm "Next" ("Tiếp").
- 5. Để liên kết với tài khoản con của quý vị sử dụng, nhập vào số ID GCPS của con em quý vị và họ của con em quý vị. Sau khi quý vị đã nhập vào thông tin của con em quý vị, bấm "Done" ("Đã xong").
  - Thường quý vị có thể lấy số ID học sinh bằng cách liên lạc với trường của con em quý vị.
  - Nếu họ của con em quý vị có tước hiệu sau tên, vui lòng lưu ý điều này khi nhập họ này vào. Thí dụ: "Smith Jr." "Smith IV" "Smith-Arnold"
- Quý vị sẽ nhận được email xác nhận việc đăng ký tài khoản của quý vị đã hoàn tất. Quý vị có thể nhập vào tên người sử dụng (username) và mật khẩu của quý vị để bắt đầu sử dụng MyPaymentsPlus.

#### Como crear una cuenta para padresde familia en MyPaymentsPlus (Spanish)

- 1. Visite el sitio en internet www.MyPaymentsPlus.com y haga clic en "Register Now".
- 2. En el menú de opciones disponible, elija "*Georgia (GA)*" como estado y "*Gwinnett County Public Schools*" como su institución educativa.
- 3. Establezca un perfil, ingresando su nombre, correo electrónico y contraseña; luego haga clic en "*Register*".
- 4. Seleccione "I am a Parent or Guardian with student(s) in Gwinnett County Public Schools," luego haga clic en "Next".
- 5. Para conectar la cuenta de su estudiante, ingrese el número de identificación de estudiante de *GCPS* y el apellido. Una vez haya ingresado estos datos haga clic en "*Done*".
  - Generalmente puede obtener los números de identificación del estudiante comunicándose con la escuela.
  - Si el apellido de su hijo tiene un sufijo, por favor téngalo en cuenta cuando ingrese el apellido. Por ejemplo "Smith Jr." "Smith IV" "Smith-Arnold"
- 6. Recibirá un correo electrónico confirmando que su inscripción se ha completado. Usted ya puede ingresar su nombre de usuario y contraseña para empezar a usar *MyPaymentsPlus*.